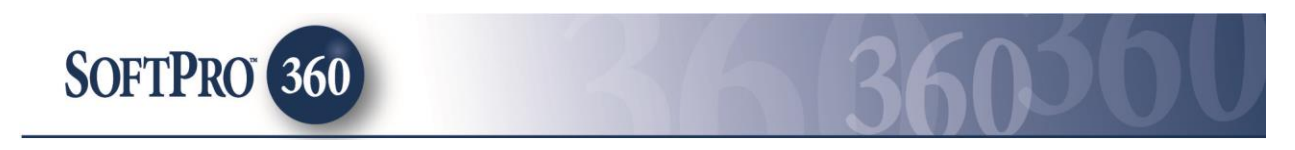

# Managing DataTrace - Tax Service Transactions in SoftPro 360

### How to submit a transaction to DataTrace - Tax Service

**DataTrace – Tax Service** can be found under the service **Tax Searches**. Double click on **DataTrace – Tax Service**, or highlight and click the **Submit** button to submit a transaction to this vendor.

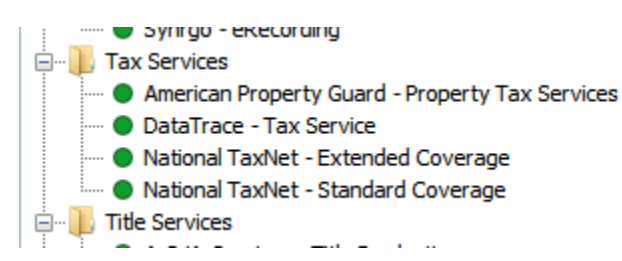

If you already have ProForm order(s) open, they will be listed in the **Order Linking** dialog. The current active order will be highlighted and entered in the **Selected Order Number** field. You can select any of these orders, or you can type your ProForm Order number that is not currently open in the **Selected Order Number** field. Click **OK** to continue to the next screen.

| Order Linking          |   |
|------------------------|---|
| Open Order Numbers:    |   |
| 2014050014             |   |
|                        |   |
|                        |   |
|                        | e |
| Salaatad Ordar Number: |   |
| 2014050014             |   |
|                        |   |
| OK Cance               |   |

The Welcome screen provides basic information for **DataTrace**. Click **Next** to continue to the next screen.

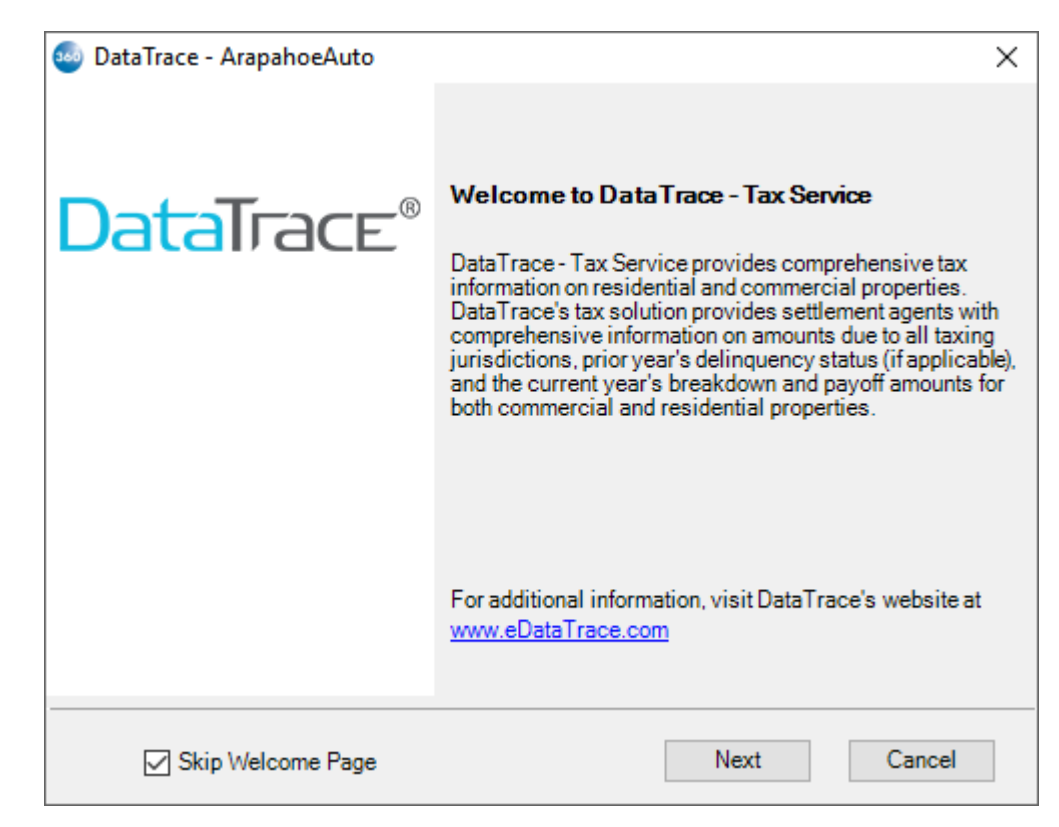

Enter your and Branch ID, Branch Password, Username and Password. Click **Next** to continue.

| 🥯 DataTrace - ArapahoeAuto | ×                |
|----------------------------|------------------|
| Login                      | DataTrace®       |
| Provide your account info  | rmation.         |
| Branch ID:                 | Т36              |
| Branch Password:           |                  |
| Username:                  | ST3              |
| Password:                  | ******           |
| Remember me                |                  |
|                            |                  |
|                            |                  |
|                            | Back Next Cancel |

The **Tax Search Information** screen will populate the fields based on the data entered into your ProForm order. Depending on the particular state and county in which the property resides, certain search options will be available. Select the appropriate search criteria and then click the "Submit" button. Should you select, "Locate Request or Manual Research", the "Submit" button will change to "Next" and you will proceed to the Locate Request or Manual Research screen. You may edit or add additional information on the screen if necessary. Click **Submit or Next** to continue to the next screen.

| 🥯 DataTrace - ArapahoeAuto              | ×                                         |
|-----------------------------------------|-------------------------------------------|
| Tax Search Information                  | DataTrace®                                |
| Property Address:                       | 1512 E Mineral PI,<br>Littleton, CO 80120 |
| ◯ Tax ID #                              | 032233338                                 |
| Owner Name                              | Seller Sam                                |
| <ul> <li>Situs Street Number</li> </ul> | 1512                                      |
| Situs Street Name                       | Mineral                                   |
| O Manual Research                       |                                           |
|                                         |                                           |
|                                         |                                           |
| NOTE: Using Tax ID will                 | increase the chances of an exact match.   |
|                                         | Back Submit Cancel                        |

**Tip:** Any field that contains a red asterisk to the right of the field is a required field and must be filled-in to be able to continue submitting the order.

If the "Locate Request or the Manual Research" option is selected, the **Locate Request Service or the Manual Research** screen will be presented. The screen will be populated with data from the ProForm order. If the data present is satisfactory, then click submit.

| 🥯 DataTrace - ArapahoeAuto | ×                               |
|----------------------------|---------------------------------|
| Manual Research Reg        | uest DataTrace®                 |
| Buyer:                     | Bob Buyer                       |
| Seller:                    | Seller Sam                      |
| Street Address:            | 1512 E Mineral PI               |
| Legal Description:         | This is full legal description. |
|                            | ~ ·                             |
| Order:                     | ArapahoeAuto                    |
| Tax ID:                    | 032233338                       |
| Comments:                  |                                 |
|                            |                                 |
|                            | Back Submit Cancel              |

### **Transaction confirmation**

Your **DataTrace** transaction will appear in your SoftPro 360 queue with a status of **In Progress** to indicate that your transaction has been received and is being processed.

| )ueue     |                         |                |           |         |                    |                |                |                   |              |                 |
|-----------|-------------------------|----------------|-----------|---------|--------------------|----------------|----------------|-------------------|--------------|-----------------|
| 🕗 Next St | ep 💿 🖂 📄 Views: My      | / Transactions | - 🚖 📝     | 🐻 🏙 Fil | ter: All Providers | ÷ (            | 🖄 🔠 🔤 Update A | vailable          |              |                 |
|           | Transaction Number      | Provider       | Service   | Status  | Linked Order       | Linked Profile | Created By     | Created On        | Completed On | Description     |
| ¢ !       | 410060-10-140610-019700 | DataTrace      | Texas Tax | Ready   | 1212124512         | Default        | David Proctor  | 6/10/2014 4:26 PM |              |                 |
| æ 📍       | 410060-10-140610-019699 | DataTrace      | Texas Tax | Ready   | 2014061090         | Default        | David Proctor  | 6/10/2014 4:25 PM |              |                 |
| 4         | 410060-10-140610-019697 | DataTrace      | Texas Tax | Updated | 2014061090         | Default        | David Proctor  | 6/10/2014 4:23 PM |              | Received Tax C. |

### Note:

If the property information is not located immediately through the automated search process, **DataTrace** will return either list of choices or report as to the status of the search. The transaction will turn to **Ready** and the transaction can be accessed by selecting the **Next Step** button.

## **Reviewing and accepting your transaction**

Your **DataTrace** transaction will appear in your Queue with a Status of **Ready** to indicate that your transaction has been processed and is ready for your review. Double click on the transaction or highlight and click **Next Step** from the queue.

| Queue     |                                                                                |           |           |        |              |                |               |                   |              |             |
|-----------|--------------------------------------------------------------------------------|-----------|-----------|--------|--------------|----------------|---------------|-------------------|--------------|-------------|
| 📀 Next St | 🛇 Next Step 💿 🖂 🗐 Views: My Transactions 🔹 🛧 🎅 🖪 🇰 Filter: All Providers 🔹 🛫 🧾 |           |           |        |              |                |               |                   |              |             |
|           | Transaction Number                                                             | Provider  | Service   | Status | Linked Order | Linked Profile | Created By    | Created On        | Completed On | Description |
| e ?       | 410060-10-140725-022481                                                        | DataTrace | Texas Tax | Ready  | 2014070039   | Default        | David Proctor | 7/25/2014 9:50 AM |              |             |

Should **DataTrace** fail to locate the particular parcel being searched, they may return results to choose from on the **Investigative Search Results** Screen. You may select the property you wish to order, then Click **Order** to order a tax certificate for that parcel.

| ataTrace - ArapahoeAu<br>Investigative Searc | to<br>chResults              | Dat           | aTrace®                   | ) |
|----------------------------------------------|------------------------------|---------------|---------------------------|---|
| The following matche                         | es were found for your searc | h. Select the | Tax Certificate to order. |   |
| CAD                                          | Address                      |               | Owner                     |   |
| 32-45658-00A-00                              | 6000 CONNECTION DR C         | 1             | TRT NOIP CON              |   |
| 32-07604-00A-00                              | 6011 CONNECTION DR C         | 1             | PIEDMONT OPE              |   |
| Order<br>Der D                               |                              |               |                           |   |
| Modify Search                                | Back                         | Ord           | er Cancel                 | ) |

Should the Search Results fail to return the desired results, select the **Modify Search** button and modify the search criteria and then resubmit to **DataTrace**.

## **Reviewing and accepting your transaction**

The **Review Transaction** screen allows you to view the document(s). Click Accept to add the document(s) to your ProForm order. The document(s) will be available to you from within your ProForm order via the SPImage icon located on the ProForm Menu bar. For Select users, the document(s) will be available by clicking on the **Attachments & Documents History** link located in the documents tab.

| 💩 Review - 20140700  | 39               |                      |           | ×           |
|----------------------|------------------|----------------------|-----------|-------------|
| 😴 Select All 🖹 Selec | t None           |                      |           |             |
| Documents            |                  |                      |           |             |
| View Copy            | Document Name    | File Name            | File Size | Transferred |
|                      | TaxCert_7c9f94ab | TaxCert_7c9f94ab.pdf | 41255     | 100%        |
|                      |                  |                      |           |             |
|                      |                  |                      |           |             |
|                      |                  |                      |           |             |
|                      |                  |                      | Δccent    | Close       |
|                      |                  |                      |           |             |

### Note:

### Enterprise/Standard Users:

The document(s) will be available to you from within your ProForm order via the **SPImage** icon located on the ProForm menu bar.

### Select Users:

The document(s) will be available to you from within your ProForm order via the Documents tab under the Attachments and Document History hyperlink.